# Jak na Cyclos 3 (aktuální jen do 14.5.2023)

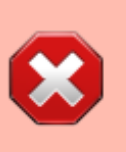

Toto je neaktuální, historický návod. Nově od 14.5.2023 používáme Cyclos 4 viz stránka cyclos

# Jak se přihlásit do systému

- 1. Otevřít ve webovém prohlížeči adresu
  - https://cyclos.rozletse.cz

2. Zadat společné uživatelské jméno "lets" a heslo, které posíláme v týdeníku nebo vám jej sdělí brokeři (Tento krok provizorium je jen kvůli ochraně zastaralého Cyclosu před moderními kybernetickými útoky, než Cyclos migrujeme na nový bezpečnější systém)

| https://cyclos. <b>rozletse.cz</b>       |                                                                                                    | Q Vyhledat       |
|------------------------------------------|----------------------------------------------------------------------------------------------------|------------------|
| La series La resta La resta La series La | and a series where a second second second second second                                                                                                    |                  |
|                                          | Gyclos.rozletse.cz     Gyclos.rozletse.cz     Gyclos.rozlets |                  |
|                                          | Tento server vás žádá o přihlášení.                                                                                                    | _                |
|                                          | Uživatelské jméno PRVNÍ LOGIN JE JEN KVŮLI<br>CYCLOSU PŘED KYBER ÚTO                                                                                                    | OCHRANĚ<br>DKY   |
|                                          | lets                                                                                                    |                  |
|                                          | Heslo společný login a heslo, dozvíte se v týdení<br>od brokerů<br>******                                                                                                    | íku nebo         |
|                                          | Zrušit                                                                                                    | Přihlásit se     |
|                                          | Teprve pote se muzete priniasit svym jmenem a ne                                                                                                    | esiem do Cyclosu |
|                                          |                                                                                                    |                  |
|                                          | Q Vyhledat na webu                                                                                                    |                  |

3. Poté co se otevře fialové okno s přihlašovacím oknem zadat již své osobní uživatelské jméno a heslo do Cyclosu:

| ) https://cyclos. <b>rozletse</b> . | cz/cyclos/do/login                                                                                                    | 🖬 🏠 🔍 Vyhledat                                                                                                    |  |
|-------------------------------------|----------------------------------------------------------------------------------------------------|----------------------------------------------------------------------------------------------------|--|
|                                     | Rozleťse Brno – LETS Jesenicko – Olomouc<br>– Ostrava – Valašsko – SMEČKA – HoBaK<br>Systémy místní výměny<br>Platforma CYCLOS                                                                                                    | Local Exchange<br>Trading System                                                                                                    |  |
|                                     | AŽ V DRUHÉM KROKU PO ZADÁNÍ UŽIVATELE let:<br>PŘIHLAŠOVACÍ OKNO DO CYCLOSU, KTERÉ VYPA                                                                                                    | s A SDÍLENÉHO HESLA SE OTEVŘE BĚŽNÉ<br>DÁ TAKTO. TADY SE TEPRVE ZADÁVÁ VAŠE UŽIV.JMÉNO A HESLO.                                                                                                    |  |
|                                     | Přihlášení                                                                                                    |                                                                                                    |  |
|                                     | Pokud jsi registrovaný člen, můžeš se přihlásit uživ                                                                                                    | atelským jménem a heslem níže.                                                                                                    |  |
|                                     | Přihlašovací jméno užvatelo<br>Heslo                                                                                                    | Vaše_uživ_jméno 🕡<br>Vaše_heslo 🔎<br>Zadat                                                                                                    |  |
|                                     | Vítejte v CYCLOSu, webové aplikaci pro místní vý<br>Rozleťse, ale rovněž i dalším skupinám mimo Brno. P<br>Pokud jste zapomněli heslo a potřebujete v<br>brozkeff@gmail.com nebo rozle<br>Pokud dosud nejste členy Rozleťse a jste z Brna či o<br>se registrujte, někdo z nás vás pak osloví a domluví<br>se s existujícími čl<br>Přejeme příjemné vyměňo | měnu. Server slouží primárně pro brněnský LETS<br>okud již jste aktivním členem, normálně se přihlašte.<br>ygenerovat nové, pište adminovi Cyclosu na<br>tse-cyclos@googlegroups.com.<br>kolí, přečtěte si informace na webu rozletse.cz a pak<br>s vámi další kroky. Pokud jste z jiných skupin, spojte<br>eny těchto skupin.<br>vání! Váš Cyclos IT tým ♥ |  |
|                                     |                                                                                                    |                                                                                                    |  |

# Základní operace v Cyclosu

V Cyclosu lze

- upravit si svůj profil s kontakty co vidí ostatní
- podívat se na stav svého účtu i stavy účtů ostatních členů
- posílat faktury a platby, přijímat faktury od ostatních členů
- posílat zprávy jiným členům a číst zprávy od nich TUTO FUNKCI PLÁNUJEME NAHRADIT ZA ZPRÁVY NA DISCORDU
- psát a číst nabídky a poptávky (inzeráty) TUTO FUNKCI PLÁNUJEME NAHRADIT ZA ZPRÁVY NA DISCORDU

#### Informace v osobním profilu

Uvádějte ve svých profilech mobilní telefonní čísla - stává se, že je poptávka po vašich službách či zboží urgentní (zítra už zájemce nemusí věc potřebovat). Potom je nejpružnější zadavatele inzerátu kontaktovat telefonicky. Pro nově registrované je již tato položka povinná.

## Jak provést transakci

#### Transakci jde udělat dvěma způsoby:

- 1. Jednokrokový: Pošlete rovnou PLATBU jinému členovi, tím je rovnou vše vyřešeno
- 2. Dvoukrokový: Druhý člen vám pošle FAKTURU, kterou když SCHVÁLÍTE, tak se automaticky

druhému členu pošle platba o dané výši

### ad 1) Jak poslat platbu

Přes nabídku Účet → Platba jinému členovi:

| Domů                                         | Platba pro člena 🦿                                           |
|----------------------------------------------|--------------------------------------------------------------|
| Osobní                                       | Uživatelské jméno                                            |
| Účet                                         | (přijemce) (přijemce) (přijemce) (přijemce) (přijemce)       |
| Informace o účtu                             | Jméno (příjemce)                                             |
| <ul> <li>Plánované platby</li> </ul>         | Částka vyplnit částku v brněnských kreditech                 |
| Faktury                                      | Popis                                                        |
| <ul> <li>Platba jinému členovi</li> </ul>    | vypinit popisek za co ta platba je                           |
| <ul> <li>Platba na systémové účty</li> </ul> |                                                              |
| <ul> <li>Faktura členovi</li> </ul>          |                                                              |
| <ul> <li>Systémová faktura</li> </ul>        |                                                              |
| Preference                                   | na konec potvrdit platbu tlačítkem napravo, platba odeslána! |

#### ad 2) Jak poslat fakturu a přijmout platbu

Přes nabídku Účet → Faktura členovi.

#### Krok 1: Vystavení faktury

Ten, co poskytnul službu či produkt (dávající), pošle příjemci fakturu na dohodnutou částku. Jak vystavit fakturu?

- 1. Hledat Členové
- 2. Zadáme jméno nebo login, vyhledáme a otevřeme profil člena
- 3. Ve spodní části je seznam "akcí" pro daného uživatele, vybereme "Poslat fakturu" a klikneme na tlačítko "Zadat"
- 4. Vyplníme částku, doplníme stručný popis k čemu se faktura vztahuje a odešleme

#### Krok 2: Potvrzení faktury a automatické zaplacení

Příjemce potvrdí a tím automaticky zaplatí přijatou fakturu. Potvrzovací okno se otevře kliknutím na tlačítko lupy u příslušné faktury.

## Jak se podívat na inzeráty (nabídky a poptávky)

Nově je možné používat na rychlé oslovení uživatelů inzeráty na Discordu.

Tradičně se to ale přes Cyclos dělá takto: Přes nabídku Hledat  $\rightarrow$  Výrobky a služby:

| Domů                         | Hledej výrobky a služby          | 0                                                    |
|------------------------------|----------------------------------|------------------------------------------------------|
| Osobní                       | Nabidky O Poptávky               | vybrat jestli hledáme Poslední Inzeráty              |
| Účet                         | Pokročilá – Kližová slova        | nabídky nebo poptávky<br>a přes pole vyhledávání     |
| Preference                   |                                  | nebo kategorie dole a nebo Posledni i <b>nzeraty</b> |
| Hledat                       | Prohlížej podle kategorií        |                                                      |
| Členové     Výrobky a služby | cestování/ sport a turistika (9) | kutilství (5)                                        |
| Zprostředkovaní<br>Nápověda  | dětl/zvířata (14)                | móda (10)                                            |
|                              | domací práce/domácnost (15)      | odborné služby (26)                                  |
| Odhlášení                    | doprava (1)                      | ostatní (5)                                          |
|                              | dům, stavba (2)                  | pozvánky na akce (0)                                 |
|                              | Jazyky (3)                       | spolujízda (0)                                       |
|                              | Jidlo/potraviny (14)             | umění, hudba a volný čas (5)                         |
|                              | knihy a časopisy (43)            | zahrada (13)                                         |
|                              |                                  | zdraví a relaxace (10)                               |

Inzeráty lze zobrazit buď poslední nabídky či poptávky, podle kategorií nebo hledat dle klíčových slov.

| <u>Semínka zelenin a fazolí</u><br><i>Zveřejněno <u>Lena</u><br/>Široký výběr vlastních semínek různých zelenin a starých odrůd fazolí. Z pozemku v 20 brků<br/>Žirově 590 m n.m.</i>                                                                                            |
|----------------------------------------------------------------------------------------------------|
| <u>Semena kukuřice "Malované hory"</u><br>Zveřejněno <u>Lena</u><br>Barevná semínka vysokohorské kukuřice "Malované hory" 2019 Žirov 590 m n.m.<br>Kukuřici jsem sela v květnu až po…<br>kliknutím na název inzerátu se zobrazí jeho detailní popis                              |
| Sušené mediciální houby a tinktury (lesklokorka, březovník)<br>Zveřejněnc brozkeff<br>kliknutím na jméno se zobrazí kontakty na daného člověka 33 brků<br>Nabízím sušené a plátkované kusy medicinálních hub konkrétně chorošových<br>lesklokorek ploských (Ganoderma applanatum |
| <u>Školení jak používat správce hesel a dvoufaktorové ověření</u><br><i>Zveřejněno <u>brozkeff</u><br/>Nabízím individuální na míru školení, primárně přes video se sdílením obrazovky, jak<sup>100</sup> brků<br/>se naučit používat správce hesel…</i>                         |

V zobrazeném seznamu nabídek či poptávek se kliknutím na název inzerátu zobrazí detailní popis inzerátu. Kliknutím na autora inzerátu se zobrazí kontakty na autora, aby bylo možné mu napsat zprávu, SMS či zavolat.

| Skupina                                                                                                    | RozLETSe Brno      |  |
|----------------------------------------------------------------------------------------------------|--------------------|--|
| Uživatelské jméno<br>člena                                                                                                  | brozkeff *         |  |
| Celé jméno                                                                                                    | Martin Malec       |  |
| Emai                                                                                                    | brozkeff@gmail.com |  |
| autora inzerátu je vhodné kontaktovat e-mailem<br>nebo telefonem. Zprávy v Cyclosu čte málokdo.<br>Případně použít Discord. |                    |  |
| Ulice                                                                                                    | Dubová 7           |  |
| Obec                                                                                                    | Brno               |  |
| Městská část Brna                                                                                                    | Jundrov v *        |  |
| PSČ                                                                                                    | 63700              |  |
| Telefon (pevná linka)                                                                                                    |                    |  |
| Mobilní telefon                                                                                                    | 737740166          |  |

From: https://wiki.rozletse.cz/ - LETS Brno Rozleťse Wiki

Permanent link: https://wiki.rozletse.cz/doku.php?id=clenove:cyclos3

Last update: 2023/05/25 14:01

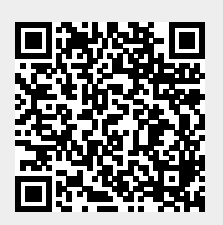